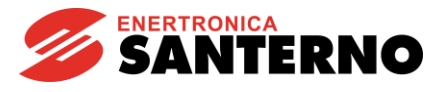

# IRIS BLUE Multimoteurs -R02

Exemple fonctionnel d'une installation hydraulique à contrôle multimoteurs avec contrôle automatique de pression PID - R02 05/10/2017 Version logicielle : IB4.13x

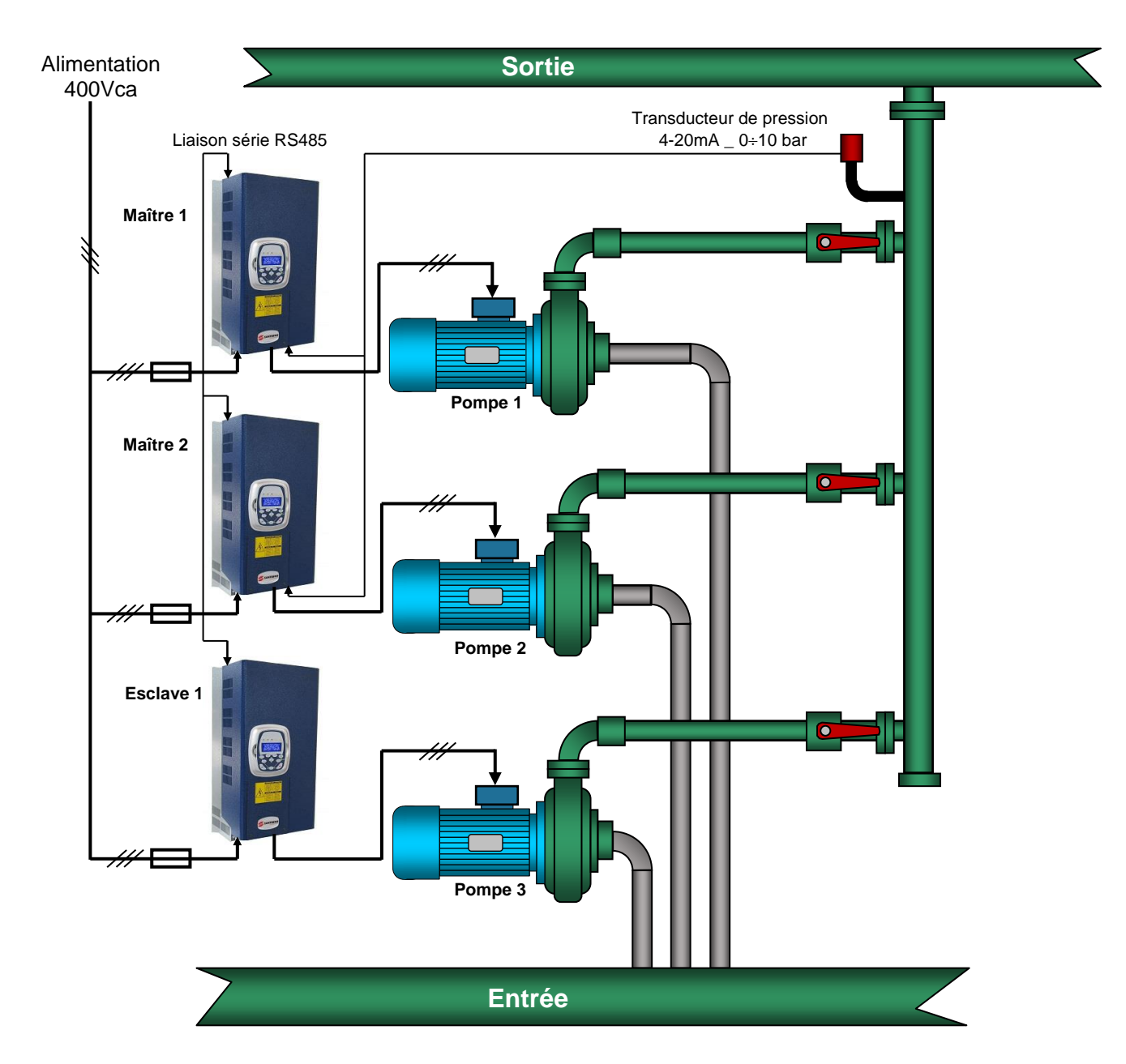

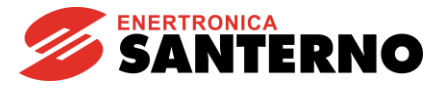

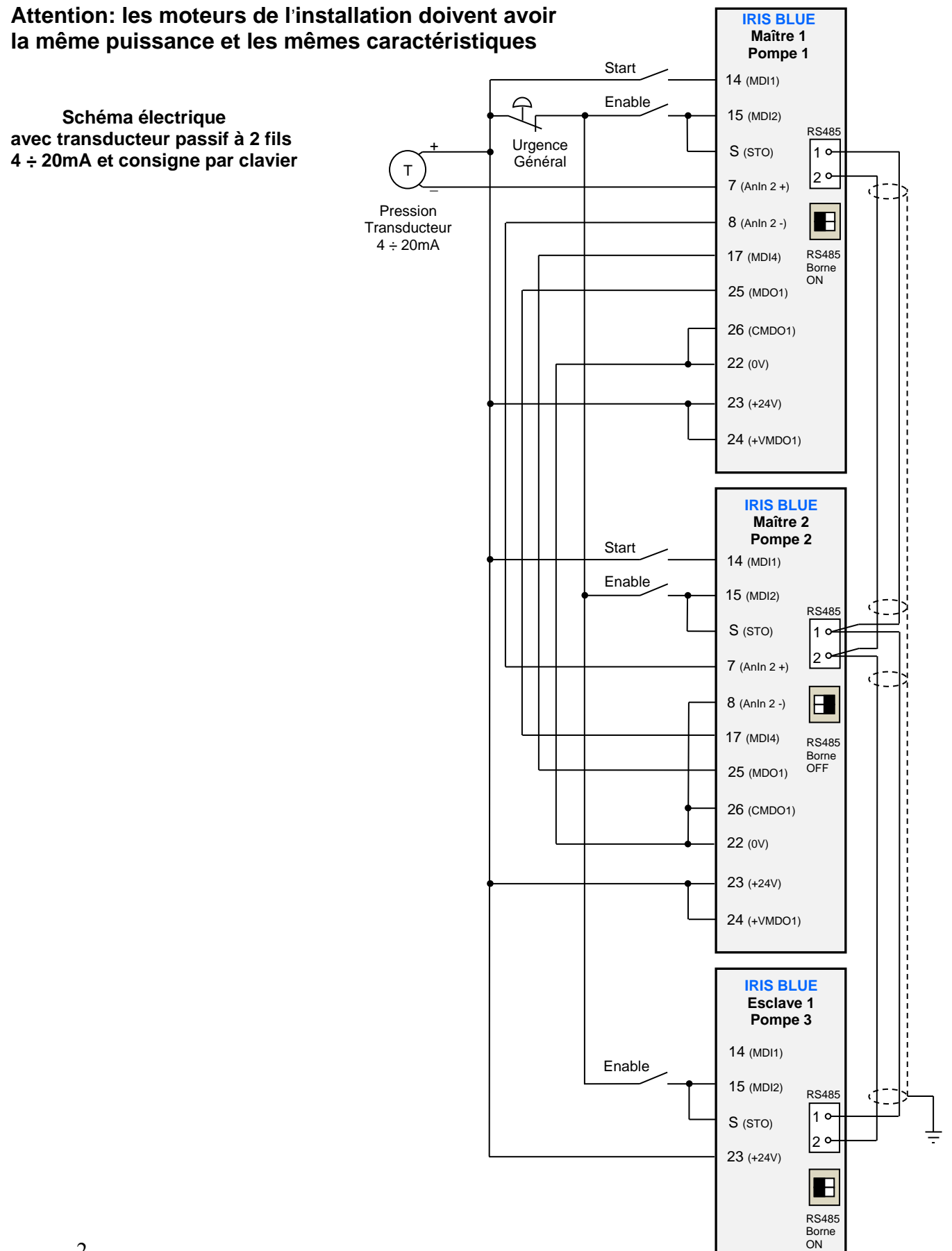

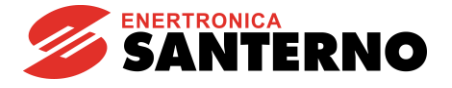

# Procédure de programmation à effectuer pour tous les variateurs (Maître 1, Maître 2, Esclave 1)

Pour effectuer la mise en service il faut commencer depuis une programmation de base. Si vous utilisez un dispositif qui avait déjà été programmé auparavant, vous devez toujours réinitialiser la programmation interne aux réglages usine (Restore Default)

Dans cette application, le port série 9 broches standard est occupé par le réseau variateurs connectés au système multimoteurs ; par conséquent, si vous voulez régler le variateur par le logiciel « Remote Drive » vous devez le connecter à la place du clavier par un adaptateur RJ45 spécial, ou bien vous pouvez utiliser le clavier et régler les paramètres en suivant les instructions ci-dessous.

# Programmation de la langue par clavier

Le réglage usine de la langue est « English » ; pour changer la langue il faut :

Sélectionner le groupe « IDP », appuyer sur la touche « ENTRÉE », puis appuyer sur la flèche vers le haut ; « PRODUCT » s'affiche Appuyer sur « ENTRÉE » ; « P263 Language → ENGLISH » s'affiche Appuyer sur « ENTRÉE » et choisir la langue souhaitée par les flèches vers le haut ou vers le bas, puis confirmer en pressant sur « ENTRÉE » Appuyer 2 fois sur la touche « MENU » pour revenir à la page d'accueil.

# Groupe « PAR »

#### Mot de passe et niveau d'accès P001-Niveau de programmation

= Engineering (ouvre l'accès à tous les niveaux de programmation)

# \*\* Désactivez tous les variateurs en débranchant la borne « S » avant d'effectuer le réglage

Pour obtenir le meilleur résultat de programmation de tout le système sans déclencher aucune alarme, on recommande de régler les variateurs dans l'ordre suivant à partir du variateur Esclave 1.

# Réglage du variateur Esclave 1

# Groupe « PAR »

| Rampes |
|--------|
|--------|

| P009-Rampe d'accélération 1                 | = 3,00 s | (Rampe d'accélération du moteur)               |
|---------------------------------------------|----------|------------------------------------------------|
| P010-Rampe de décélération 1                | = 3,00 s | (Rampe de décélération du moteur)              |
| P018-Temps d'accélération initiale          | = 1,00 s | (Accélération jusqu'à 60% de vitesse)          |
| P019-Temps de décélération finale           | = 1,00 s | (Décélération en-dessous de 60% de vitesse)    |
| P020-Seuil de vitesse rampe initiale/finale | = 60%    | (Seuil de vitesse pour changement de la rampe) |

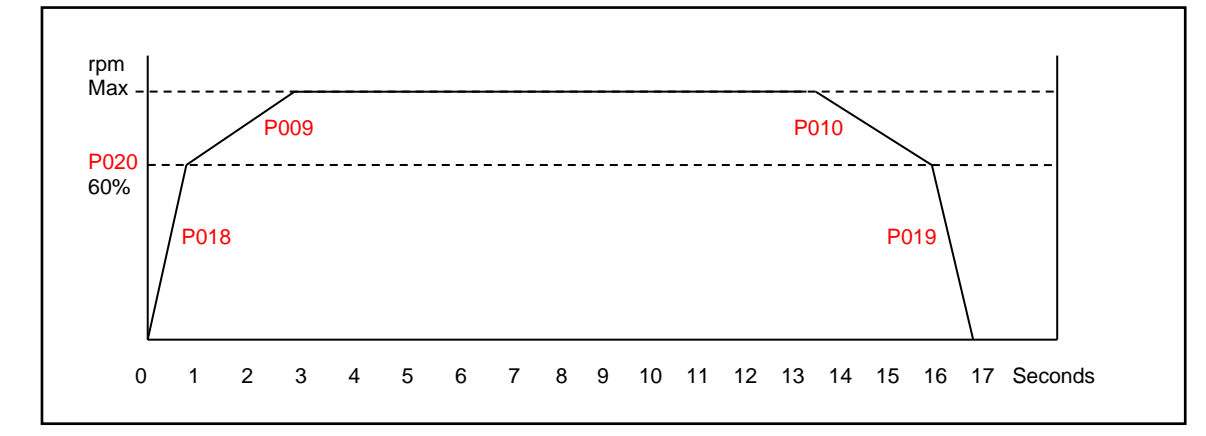

S'il y a un risque de choc mécanique des tuyaux en phase de décélération rapide (coup de bélier), prolongez le temps de rampe P010 de manière à atténuer ou éliminer le coup de bélier.

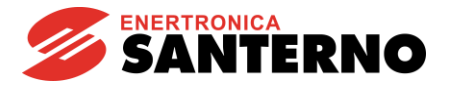

| Clavier/afficheur<br>P265-Première page            | = Mesures          | (Page affichée au démarrage).                         |
|----------------------------------------------------|--------------------|-------------------------------------------------------|
| Groupe « CF »                                      |                    |                                                       |
| Configuration du moteur (Pompe 3)                  |                    |                                                       |
| C013-Type de courbe V sur F                        | = Quadratique      | (Courbe économie d'énergie)                           |
| C016-Nombre tours nominaux Moteur                  | = rpm              | (Entrez la valeur en tr/min indiquée sur la plaquette |
| signalétique du moteur)                            |                    |                                                       |
| C017-Puissance nominale Moteur                     | = kW               | (Entrez la valeur de la puissance indiquée sur la     |
| plaquette signalétique du moteur)                  | •                  |                                                       |
| CU18-Courant nominal Moteur                        | = A                | (Entrez la valeur du courant indiquée sur la          |
| C019-Tension nominale Moteur                       | _ Δ                | (Entrez la valeur de la tension indiquée sur la       |
| plaquette signalétique du moteur)                  | / (                |                                                       |
| C028-Nombre de tours min. Moteur                   | = rpm              |                                                       |
| -Entrez la valeur minimum de tours souhaitée suiva | ant les caractéris | tiques de la pompe installée correspondant au point   |
| de travail Pression/débit de l'installation)       |                    |                                                       |
| C029-Nombre de tours min. Moteur                   | = rpm              | (Entrez la valeur maximum de tours souhaitée)         |
| Protection thermique                               |                    |                                                       |
| C265-Mode prot. thermique pour Moteur              | = Aucun Déclas     | SS                                                    |
|                                                    |                    |                                                       |
| Méthode de contrôle                                | - 4                |                                                       |
| C140-Selection de la source de commande numero     | = Lipicon cório    | Liaison sene                                          |
| C144-Sélection de la source de référence 2         | = Désactivé        | (Désactive l'entrée secondaire de référence)          |
|                                                    | - 200401110        |                                                       |
| Liaisons série                                     |                    |                                                       |
| R001-Adresse Modbus variateur liaison 0            | = 3                |                                                       |
| Gardez la touche « Reset » enfoncée sur le clav    | vier afin de faire | redémarrer le variateur avec la nouvelle              |

# Réglage du variateur Maître 2

configuration et la nouvelle adresse assignée actives

| Groupe « PAR »              |       |                                         |
|-----------------------------|-------|-----------------------------------------|
| Clavier/afficheur           |       |                                         |
| P265-Première page          |       | = Clavier (Page affichée au démarrage). |
| P267-Unité de mesure du PID | = bar | (Type d'unité de mesure souhaité)       |

Les paramètres suivants sont les paramètres personnalisés que l'utilisateur veut afficher directement sur le clavier lors de la mise en circuit du variateur.

| <ul> <li>**P268d- Mesure n 3 page Keypad</li> <li>**P268e- Mesure n 4 page Keypad</li> <li>**Paramètres réglables uniquement page</li> </ul> | = M024: PID Fbk<br>= M023: PID Ref<br>ar clavier | (Troisième ligne à la « page Mesures »)<br>(Quatrième ligne à la « page Mesures ») |  |
|----------------------------------------------------------------------------------------------------|--------------------------------------------------|------------------------------------------------------------------------------------|--|
| Rampes                                                                                                    |                                                  |                                                                                    |  |
| P009-Rampe d'accélération 1                                                                                                    | = 3,00 s                                         | (Rampe d'accélération du moteur)                                                   |  |
| P010-Rampe de décélération 1                                                                                                    | = 3,00 s                                         | (Rampe de décélération du moteur)                                                  |  |
| P018-Temps d'accélération initiale                                                                                                    | = 1,00 s                                         | (Accélération jusqu'à 60% de vitesse)                                              |  |

On recommande de régler les mêmes valeurs que celles réglées pour le variateur « Esclave 1 »

Groupe « CF »

Liaisons série

R001-Adresse Modbus variateur liaison 0

P020-Seuil de vitesse rampe initiale/finale

P019-Temps de décélération finale

= 2

= 1,00 s

= 60%

(Décélération en-dessous de 60% de vitesse)

(Seuil de vitesse pour changement de la rampe)

Gardez la touche « Reset » enfoncée sur le clavier afin de faire redémarrer le variateur avec la nouvelle configuration et la nouvelle adresse assignée actives

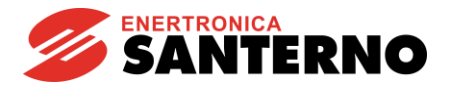

| Configuration du moteur                                                                                                    |                                                     |                                                                                                    |
|----------------------------------------------------------------------------------------------------|-----------------------------------------------------|----------------------------------------------------------------------------------------------------|
| C013-Type de courbe V sur F<br>C016-Nombre tours nominaux Moteur<br>signalétique du moteur)                                                                                       | = Quadratique<br>= rpm                              | (Courbe économie d'énergie)<br>n (Entrez la valeur en tr/min indiquée sur la plaquette                                                                                         |
| C017-Puissance nominale Moteur<br>C018-Courant nominal Moteur                                                                                                    |                                                     | = kW<br>=A                                                                                                    |
| C019-Tension nominale Moteur<br>C028-Nombre de tours minimums Moteur<br>-Entrez la valeur minimum de tours souhai<br>de travail Pression/débit de l'installation)                 | = rp<br>tée suivant les car                         | <ul> <li>=V</li> <li>m (Entrez la valeur maximum de tours souhaitée)</li> <li>actéristiques de la pompe installée correspondant au point</li> </ul>                            |
| C029-Nombre de tours minimums Moteur                                                                                                    | =                                                   | rpm (Entrez la valeur maximum de tours souhaitée)                                                                                                    |
| Méthode de contrôle<br>C144-Sélection référence 2                                                                                                    | = Désactiv                                          | é (Désactive la référence secondaire de vitesse)                                                                                                    |
| Protection_thermique<br>C265-Mode prot. Thermique pour Moteur                                                                                                    | = Aucun                                             | Déclass                                                                                                    |
| <b>Configuration du PID</b><br>C291-Mode de fonctionnement PID<br>feedback)                                                                                                    | = Norma                                             | (Valide le contrôle PID avec réaction inverse au                                                                                                    |
| -Attention : la modification de C291 déc l'alarme!!                                                                                                    | lenche l'alarme A                                   | 067 - « INPUT AIN1 <4mA » Ne réinitialisez pas                                                                                                    |
| Quittez en pressant deux fois sur la touche<br>d'urgence (lumière rouge « Alarm » allumé                                                                                          | e « Menu » et conti<br>ée).                         | nuez la programmation en laissant le variateur dans l'état                                                                                                    |
| C285-Sélection référence 1 du PID                                                                                                    | = Clavier                                           | (utilisez le clavier pour régler la consigne du PID)                                                                                                    |
| Réglage du contrôle PID et du mode d'a                                                                                                    | rrêt/redémarrage                                    | automatique « Sleep / Wake-up »                                                                                                    |
| Le groupe suivant de paramètres doit être<br>le réglage d'une installation typique.                                                                                               | réglé suivant les c                                 | aractéristiques de l'installation ; le réglage ci-dessous est                                                                                                    |
| Groupe « PAR »                                                                                                    |                                                     |                                                                                                    |
| Paramètres PID.<br>P237-Sortie minimum PID<br>Cette valeur devra être réglée à la même v<br>Exemple : si C028=2600 rpm et C029=300                                                | = %<br>vitesse que la vale<br>00 rpm calculez (Ce   | ur du paramètre C028 en pourcentage par rapport à C029.<br>028 * 100) /C029 = 86,6%                                                                                            |
| P237a-Mode de Wake-up pour PID<br>P237b-Niveau de Wake-up pour PID<br>la pompe                                                                                                    | = ERR >P237b (T<br>= +2.00%                         | ype de Wake-up de la pompe, basé sur l'erreur %)<br>Définit l'erreur % qui active le mode de Wake-up de                                                                        |
| P245-Référence min. acceptée par le PID                                                                                                    | = S'                                                | Fonction Wake-up »<br>il faut limiter la plage de variation de la référence depuis                                                                                             |
| P246-Référence max. acceptée par le PID                                                                                                    | = S                                                 | il faut limiter la plage de variation de la référence depuis                                                                                                    |
| P255-Délai de désactivation du PID pour F                                                                                                    | PID out bas = 60<br>Ten<br>min<br>auto              | avier, par exemple 70% (7 bar)<br>) s<br>nps après lequel si la sortie du PID reste à la valeur<br>imum réglée sur P237, le moteur s'arrête<br>omatiquement « Fonction Sleep » |
| P255a-Référence basse Désact.PID<br>P255c-Seuil désactiv. PID avec référence<br>P255d-Seuil désactiv. PID avec référence<br>P257-Facteur d'échelle mesures<br>pourcentage du PID) | = 0%<br>basse = Entrez<br>haute = Entrez<br>= 0,100 | la même valeur que P237 augmentée de 1%<br>la même valeur que P237 augmentée de 1%<br>(échelle de conversion depuis la valeur en                                               |

**Exemple :** P257=0,1 signifie qu'on obtient une indication de 10,00 bar lorsque la référence PID indique 100%.

Groupe « CF »

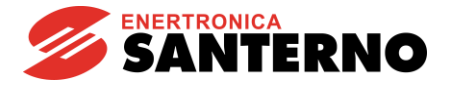

# Puissance Moteurs

| C600-Nombre de moteurs dans l'installa<br>C601-Puissance nominale du Moteur 2                                                                                                    | tion = 3 (Entrez la c<br>= kW (F | quantité des moteurs faisant partie de l'installation)<br>Puissance du Moteur 2)                                                            |  |
|----------------------------------------------------------------------------------------------------|----------------------------------|----------------------------------------------------------------------------------------------------|--|
| C602-Puissance nominale du Moteur 3                                                                                                    | = kW (F                          | Puissance du Moteur 3)                                                                                                    |  |
| C605-Type de moteurs esclaves                                                                                                    | – Variable SI                    | 2D (Type de contrôle multimoteurs à vitesse variable)                                                                                       |  |
| Coos-Type de moleurs esclaves                                                                                                    |                                  | D (Type de controle multimoleurs à vitesse variable)                                                                                        |  |
| Entrées numériques multimoteurs<br>C615-Entrée numérique Moteur 2 dispor                                                                                                    | nible= Ser (0                    | Contrôle au Moteur 2 par liaison série)                                                                                                    |  |
| C616 Entrós numérique Meteur 2 dispor                                                                                                    | viblo- Sor                       | Contrôlo au Motour 2 par liaison cório)                                                                                                    |  |
| Coro-Entree numerique moteur 3 dispor                                                                                                    |                                  | sontrole au moleur 5 par llaison serie)                                                                                                    |  |
| -Avertissement : puisque le réglage de tous les variateurs de l'installation n'est pas encore terminé,<br>l'avertissement clignotant suivant s'affiche :<br>« W47 Serial TMout ». Continuez la procédure de réglage normalement. Vous pourrez tout réinitialiser par la<br>suite. |                                  |                                                                                                    |  |
| C623-Entrée numérique mode Esclave                                                                                                    | = MDI4                           | (commutation de l'état de Maître à Esclave par<br>la borne 17)                                                                              |  |
| Série Maître                                                                                                    |                                  |                                                                                                    |  |
| C650-Moteur 2 Type de variateur                                                                                                    | = IRIS BLUE MMC                  | (Définit le type de variateur appliqué au Pompe 1)                                                                                          |  |
| C651-Moteur 2 Device Address                                                                                                    | – 1                              | (Adresse série dédiée à la communication                                                                                                    |  |
|                                                                                                    | - 1                              | (Narcisse serie dedice a la communication                                                                                                   |  |
| OCCO Mataun O Trus a da consistante                                                                                                    |                                  | (Définit la traca de variateur angliaué au Danne 2)                                                                                         |  |
| C662-Moteur 3 Type de Variateur                                                                                                    | = PENTA/IRIS                     | (Definit le type de variateur applique au Pompe 3)                                                                                          |  |
| C663-Moteur 3 Device Address                                                                                                    | = 3                              | (Adresse série dédiée à la communication<br>avec le variateur Esclave 1)                                                                    |  |
| C667-Moteur 3 valeur pour référence Ma                                                                                                    | ax = rpm                         | Réglez la valeur de vitesse/fréquence maximum réglée<br>sur le variateur Esclave 1 (C029 dans le cas d'un IRIS<br>BLUE ou d'un Penta drive) |  |

Si l'avertissement « W47 Serial TMout » persiste réinitialisez-le en gardant la touche « RESET » enfoncée sur le clavier pendant au moins 10 secondes et attendez jusqu'au redémarrage.

# Groupe « PAR »

| Sorties numériques multimoteurs.                  |                                                                                                    |
|---------------------------------------------------|----------------------------------------------------------------------------------------------------|
| P630-Sortie MDO1 Sélection du signal activé= D613 | : Maître (sortie numérique qui définit l'état de Maître ou d'<br>Esclave                                                                   |
| Groupe « CF »                                     |                                                                                                    |
| Puissance Moteurs                                 |                                                                                                    |
| C606-Désactiver installation si Maître KO         | = NO-MMC Slave Enable (la gestion Maître est assignée au second variateur disponible)                                                      |
| Groupe « PAR »                                    |                                                                                                    |
| Plage de réglage                                  |                                                                                                    |
| P600-Puissance minimum d'utilisation =            | = 85% (Vitesse fournie par l'installation en-dessous de laquelle<br>elle peut désactiver des autres pompes si le temps P602 est<br>écoulé) |
| P601-Puissance maximum d'utilisation =            | = 99% (Vitesse fournie par l'installation au-dessous de laquelle<br>elle peut activer des autres pompes si le temps P602 est écoulé)       |

# Réglage du variateur Maître 1

Dans les cas où les deux variateurs Maîtres 1 et 2 sont le même modèle et la même taille et version logicielle, il est possible d'utiliser le clavier comme méthode de transfert pour la programmation du Maître 2 (qui vient d'être programmé) au Maître 1 par l'intermédiaire de la touche « TX/RX » (Upload/Download présente sur le clavier). À la fin du transfert du programme, rappelez-vous de mémoriser le programme de façon permanente comme suit : Accédez au Menu EEPROM - « Gestion EEPROM opération », sélectionnez « SAVE WORK » et confirmez en appuyant deux fois sur la touche « ENTRÉE ».

La programmation du Maître 1 est la copie de la programmation effectuée sur le Maître 2 ; seuls les paramètres suivants sont différents : C651-Moteur 2 Device Address= 2

(Adresse série dédiée à la communication avec le variateur Maître 1)

# Liaisons série

R001-Adresse Modbus variateur liaison 0 = 1 Attention : Après avoir réglé R001, coupez le variateur puis remettez-le sous tension

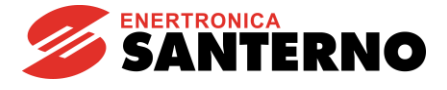

Modifiez R001 et C651 comme indiqué ci-dessus, puis coupez le variateur et remettez-le sous tension pour activer la communication sur la nouvelle adresse.

# Groupe « PAR »

| Clavier/afficheur                             |                 |  |
|-----------------------------------------------|-----------------|--|
| **P268d- Mesure n 3 page Keypad               | = M024: PID Fbk |  |
| **P268e- Mesure n 4 page Keypad               | = M023: PID Réf |  |
| **Paramètres réglables uniquement par clavier |                 |  |

(Réglez la même valeur entrée sur Maître 2) (Réglez la même valeur entrée sur le Maître 2)

Paramètres réglables uniquement par clavie

#### **Description du fonctionnement**

Le schéma aux pages précédentes représente un contrôle de pression dans un collecteur avec rétroaction par transducteur 4 - 20mA, 0 - 10 bar.

Le réglage de la consigne de pression se fait par clavier ; en modifiant la consigne il est possible de régler la pression de 0 à la valeur maximum du transducteur en la gardant constante lors des variations de la demande de l'installation.

Lorsque la pression se stabilise à une valeur supérieure à la valeur de consigne, après la diminution de la demande hydrique, le variateur réglera la pompe à une vitesse minimum réglée sur le paramètre P237 et, si la fonction de Wakeup est validée (P255), la pompe s'arrêtera automatiquement pourvu que cette condition persiste pendant un temps supérieur au temps réglé sur le paramètre.

Lorsque la consommation d'eau reprend, la pompe redémarre aussitôt que l'erreur aura atteint la valeur réglée sur P237b, en récupérant le niveau de pression et en le gardant constant à l'aide du régulateur PID interne.

Pour cet exemple spécifique on a utilisé 3 variateurs avec le réglage simultané de 3 pompes opérant à l'intérieur de la même canalisation ; tout le système est contrôlé par le variateur maître qui, de manière intelligente, demande le démarrage et la coupure des pompes restantes et en contrôle la vitesse afin de toujours avoir la quantité de pompes actives suffisante à satisfaire à la demande des dispositifs connectés, ce qui permet d'obtenir : une grande économie d'énergie ; une prompte réponse aux variations rapides de la demande de l'installation, ainsi que l'alternance de fonctionnement des pompes afin d'en équilibrer l'usure.

Chaque installation peut avoir uniquement un contrôle Maître actif qui pilote jusqu'à maximum 4 Esclaves, mais, dans l'exemple, deux variateurs « Maître 1 » et « Maître 2 » peuvent devenir des Maîtres de l'installation et ils s'alternent automatiquement lorsque l'entrée de la borne 17 devient active.

Le variateur qui n'a pas la fonction de Maître devient l'esclave du Maître actif, mais si celui-ci est désactivé ou coupé, il fonctionne automatiquement tout comme le variateur coupé et il devient lui-même une unité maître de secours sans interrompre le service.

Note : N'oubliez pas de régler la même référence PID sur le clavier pour les deux variateurs Maîtres 1 et 2, pour éviter toute différence de réglage au cas où le mode Maître s'échangerait automatiguement. Exemple : si une pression de 2 bar est réglée sur le Maître 1, il faut régler 2 bar même sur le Maître 2.

# **IMPORTANT:**

Les schémas et les valeurs des paramètres ci-dessus ne sont qu'un exemple d'utilisation de l'application, mais ils peuvent être modifiés en fonction des exigences et des caractéristiques de construction de l'installation ; le fonctionnement correct de l'installation est donc la responsabilité directe de l'installateur. L'observation des normes de sécurité en vigueur et l'installation selon les règles de l'art sont la responsabilité de l'installateur ; reportez-vous aux indications du manuel d'utilisation du variateur.